## Cara Menjalankan Program

- 1. Buka xampp atau laragon, kemudian klik *start* pada MySQL dan Apache di xampp, klik *start all* jika menggunakan laragon.
- 2. Buka web *browser* dan ketikkan <u>http://127.0.0.1:8000/loginAdmin</u> agar dapat mengakses halaman *login* untuk admin.

| Victoria de la constancia de la constancia                                                                                                    | Login Admin |
|----------------------------------------------------------------------------------------------------|-------------|
| Annual Brand                                                                                                    |             |
|                                                                                                    | Password    |
| Torrestore                                                                                                    | Password    |
|                                                                                                    | Login       |
| A CONTRACTOR OF THE PARTY OF THE PARTY OF TH |             |

- 3. Melakukan *login* admin dengan memasukkan *username* <u>admin@gmail.com</u> dan *password* "112233".
- 4. Jika sudah berhasil *login* maka akan menampilkan halaman *dashboard* dan dapat melakukan pengelolaan data.

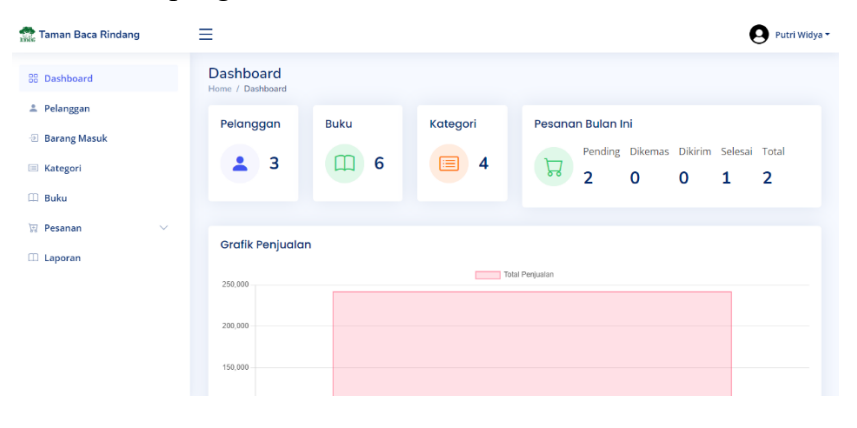

5. Ketikkan <u>http://127.0.0.1:8000/</u> pada web *browser* untuk mengakses halaman *home*, pilih *login* untuk agar dapat melakukan pemesanan.

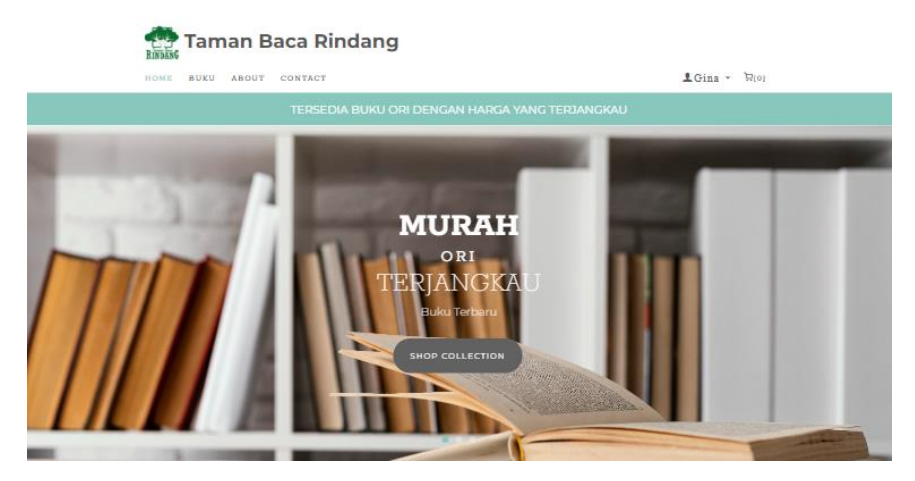

6. Melakukan register jika belum memiliki akun dengan memasukkan *username* dan *password*.

| Register |
|----------|
| Email    |
| Register |

7. Melakukan *login* pelanggan dengan memasukkan *username* dan *password* yang telah dibuat saat register.

| Water Trans                   | Login                               |
|-------------------------------|-------------------------------------|
| Terrare<br>Terrare<br>Terrare | Email<br>Email                      |
|                               | Password                            |
|                               | Login<br>Belum punya akun? Register |

- 8. Isikan dengan email address jati@gmail.com dan password "112233".
- 9. Jika sudah berhasil *login* maka pelanggan dapat mengakses aplikasi dan melakukan pemesanan buku.
- 10. Daftar buku dapat dilihat di halaman buku.

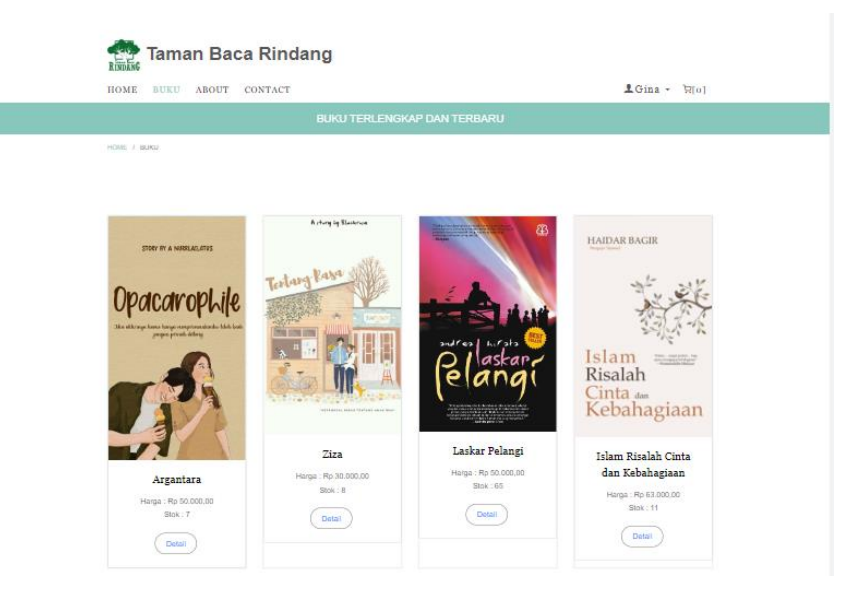

11. Klik detail untuk menampilkan detail buku.

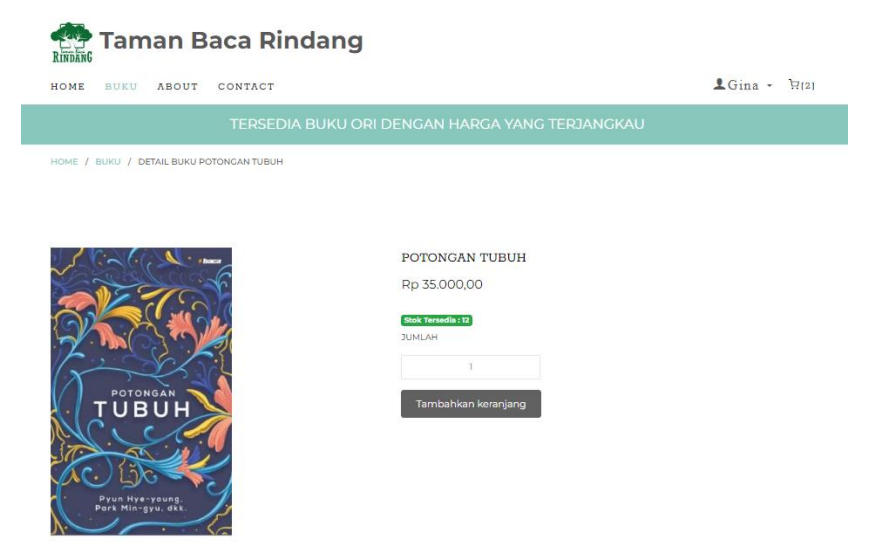

12. Klik tambahkan keranjang untuk menyimpan buku pada keranjang.

| Taman Baca Rindang              |              |        |              |            |  |
|---------------------------------|--------------|--------|--------------|------------|--|
| HOME BUKU ABOUT CONTACT         |              |        | 👤 Tia        | ara ▼ ┣[1] |  |
|                                 |              |        |              |            |  |
| HOME / KERANJANG                |              |        |              |            |  |
|                                 |              |        |              |            |  |
|                                 | HADCA        |        |              |            |  |
| DEIALBORO                       | HARGA        | JUMEAH | TOTAL HARGA  | HAPUS      |  |
| Argantera                       | Rp 50.000,00 | 1      | Rp 50.000,00 | ×          |  |
| Subtotal: Rp 50.000,00 Checkout |              |        |              |            |  |

13. Setelah itu klik checkout untuk melakukan pembelian.

14. Mengisikan data-data pembelian untuk di cek ongkos kirimnya pada rajaongkir dan klik *checkout*.

|                                        | ⊈Gina → 🛱(2) |
|----------------------------------------|--------------|
|                                        |              |
| IOME / CHECKOUT                        |              |
|                                        |              |
|                                        |              |
| Lengkapi Data Berikut:                 |              |
|                                        |              |
| NAMA LENGKAP *                         |              |
| Lina                                   |              |
| NOMOR TELEPHONE*                       |              |
| 08/A8664321                            |              |
| TOTAL BERAT*                           |              |
|                                        |              |
| PROVINSI *                             |              |
| KOTA *                                 |              |
| Bandung                                |              |
|                                        |              |
| ALAMAT LENGKAP *                       |              |
| Ji Mawar no 23 rtl2/06 Kiatakan, 56432 |              |
| KURIR*                                 |              |
| JNE                                    |              |
| ESTIMASI *                             |              |
| OKE - Rp 17.000,00 (2-3 hari )         |              |
|                                        |              |
|                                        |              |
| Total Pembayaran                       |              |
| 1 x Ziza                               | Rp 30.000,00 |
| 1 x Potongan Tubuh                     | Rp 35.000,00 |
| Subtotal                               | Rp 65.000,00 |

Checkout

15. Berikut merupakan halaman riwayat pembelian buku.

| Taman Ba               | aca Rindang |               |                 |              |
|------------------------|-------------|---------------|-----------------|--------------|
| HOME BUKU ABOUT        | CONTACT     |               |                 | 💄 Gina - 🕅 🖓 |
|                        |             |               |                 |              |
| HOME / RIWAYAT BELANJA |             |               |                 |              |
|                        |             |               |                 |              |
| 111/01/07 10           | 7410041     | 70741         | CT.1.T.1.C      | 10700        |
| INVOICE ID             | TANGGAL     | TOTAL         | STATUS          | ACTION       |
| nota-9189411716        | 12-07-2023  | Rp 41000,00   | Pesanan Dikirim | Detail Bayar |
|                        |             |               |                 |              |
|                        |             |               |                 |              |
| nota-9994860460        | 12-07-2023  | Rp 82.000.00  | Pesanan Dikemas | Detail Bayar |
|                        |             |               |                 |              |
| nota-2255224792        | 12-07-2023  | Rp 119.000,00 | Selesai         | Detail Bayar |
|                        |             |               |                 |              |

16. Klik bayar untuk melakukan pembayaran.

| Taman Baca Rindang          |               |  |  |  |  |
|-----------------------------|---------------|--|--|--|--|
| HOME BUKU ABOUT CONTACT     | LGina - \∀[1] |  |  |  |  |
| BUKU TERLENGKAP DAN TERBARU |               |  |  |  |  |
| HOME / TRANSAKSI            |               |  |  |  |  |
|                             |               |  |  |  |  |
|                             |               |  |  |  |  |
| Transaksi                   |               |  |  |  |  |
| Nomor Nota                  |               |  |  |  |  |
| nota-2255224792             |               |  |  |  |  |
| Nama                        |               |  |  |  |  |
| Cina                        |               |  |  |  |  |
| Upload Bukti Transfer       |               |  |  |  |  |
| Choose File No file chosen  |               |  |  |  |  |
| Kirim                       |               |  |  |  |  |

## 17. Klik detail untuk melihat detail pembelian.

| Detail Pembelian                              |                                 |              |             |
|-----------------------------------------------|---------------------------------|--------------|-------------|
| Download                                      |                                 |              |             |
| Silahkan klik tombol Konfirmasi Pesanan dib   | ini jika barang sudah diterima. |              |             |
| Konfirmasi Pesanan                            |                                 |              |             |
| Nomor Nota : nota-2255224792                  |                                 |              |             |
| Resi : JET-2365436345                         |                                 |              |             |
| Tanggal : 12-07-2023                          |                                 |              |             |
| Nama : Gina                                   |                                 |              |             |
| No Hp : 087456543221                          |                                 |              |             |
| Alamat : jl bayat rt 03/06, Garut, Jawa Barat |                                 |              |             |
| Kurir : jne                                   |                                 |              |             |
| Berat Pesanan : 600 gram                      |                                 |              |             |
| Status Pesanan : Selesai                      |                                 |              |             |
| DETAIL PRODUK                                 | JUMLAH                          | HARGA        | TOTAL HARGA |
| Laskar Pelangi                                | 2                               | Rp 50.000,00 | Rp 1000000  |
| Subtotal : Rp 30.000,00                       |                                 |              |             |
| Ongkir : Rp 19.000,00                         |                                 |              |             |
| Total : Rp 119.000,00                         |                                 |              |             |

## 18. Klik download untuk mendapatkan nota dalam bentuk pdf.

| TAMAN BACA RINDANG |                  | No Nota : nota-3589386044<br>Resi : -<br>Tanggal: 22-07-2023<br>Alamat: JI Mawar no 23 rt12/06 Klatakan, 56432,<br>Gunung Kidul, DI Yogyakarta<br>Status : Pesanan Dikemas |                                                                     |               |                                                                          |  |
|--------------------|------------------|----------------------------------------------------------------------------------------------------|---------------------------------------------------------------------|---------------|--------------------------------------------------------------------------|--|
| Detail Pesanan     |                  | Detail Pelanggan                                                                                                    |                                                                     |               |                                                                          |  |
| Nomor not          | a:               | nota-3589386044                                                                                                    | Nama:                                                               | Gina          |                                                                          |  |
| Tanggal:           |                  | 22-07-2023                                                                                                    | No Hp:                                                              | 087456543     | 221                                                                      |  |
| Kurir:             |                  | tiki                                                                                                    | Alamat: JI Mawar no 23 rt12/0<br>56432, Gunung Kidul,<br>Yogyakarta |               | ll Mawar no 23 rt12/06 Klatakan<br>56432, Gunung Kidul, DI<br>Yogyakarta |  |
| Status Pes         | anan:            | Pesanan Dikemas                                                                                                    | Total:                                                              | Rp 182.000    | 0,00                                                                     |  |
| No Buku            |                  | Harga                                                                                                    | Jumlah                                                              | Total         |                                                                          |  |
| 1                  | Islam Ris        | salah Cinta dan Kebahagiaan                                                                                                    | Rp 63.000,00                                                        | 1             | Rp 63.000,00                                                             |  |
| 2                  | Ziza             |                                                                                                    | Rp 30.000,00                                                        | 2             | Rp 60.000,00                                                             |  |
| 3                  | 3 Laskar Pelangi |                                                                                                    | Rp 50.000,00                                                        | 1             | Rp 50.000,00                                                             |  |
| Subtotal :         |                  |                                                                                                    |                                                                     | Rp 173.000,00 |                                                                          |  |
| Ongkir :           |                  |                                                                                                    | Rp 9.000,00                                                         |               |                                                                          |  |
| Total :            | Total :          |                                                                                                    |                                                                     | Rp 182.000,00 |                                                                          |  |

Terimakasih Sudah Belanja di Taman Baca Rindang